# **ModelicaML – Tutorial**

**Getting Started** 

Wladimir Schamai EADS Innovation Works Systems Engineering

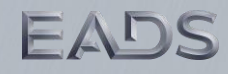

### **ModelicaML: Technology**

#### 1) System Modeling with ModelicaML

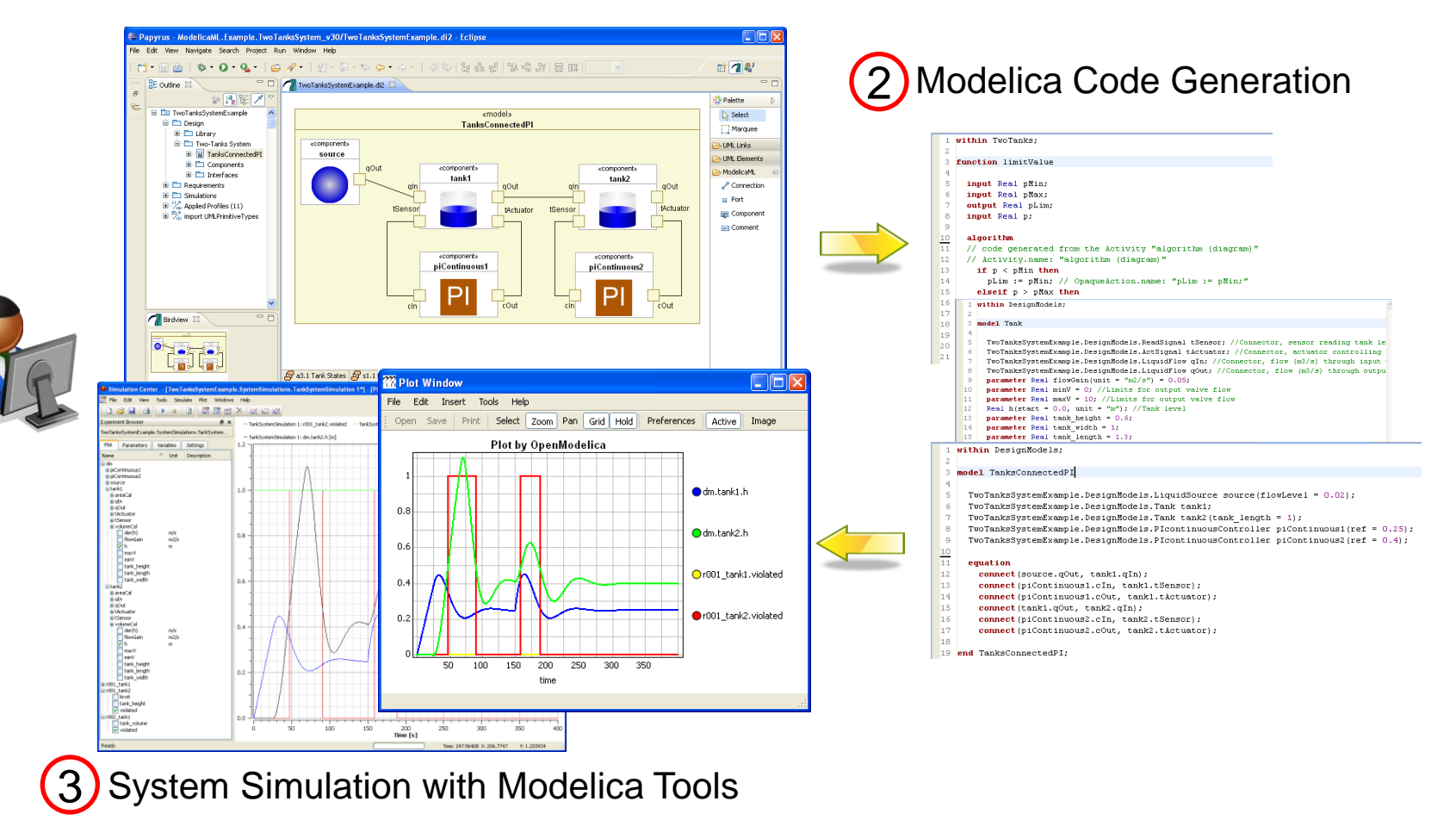

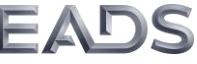

### **ModelicaML: Technology**

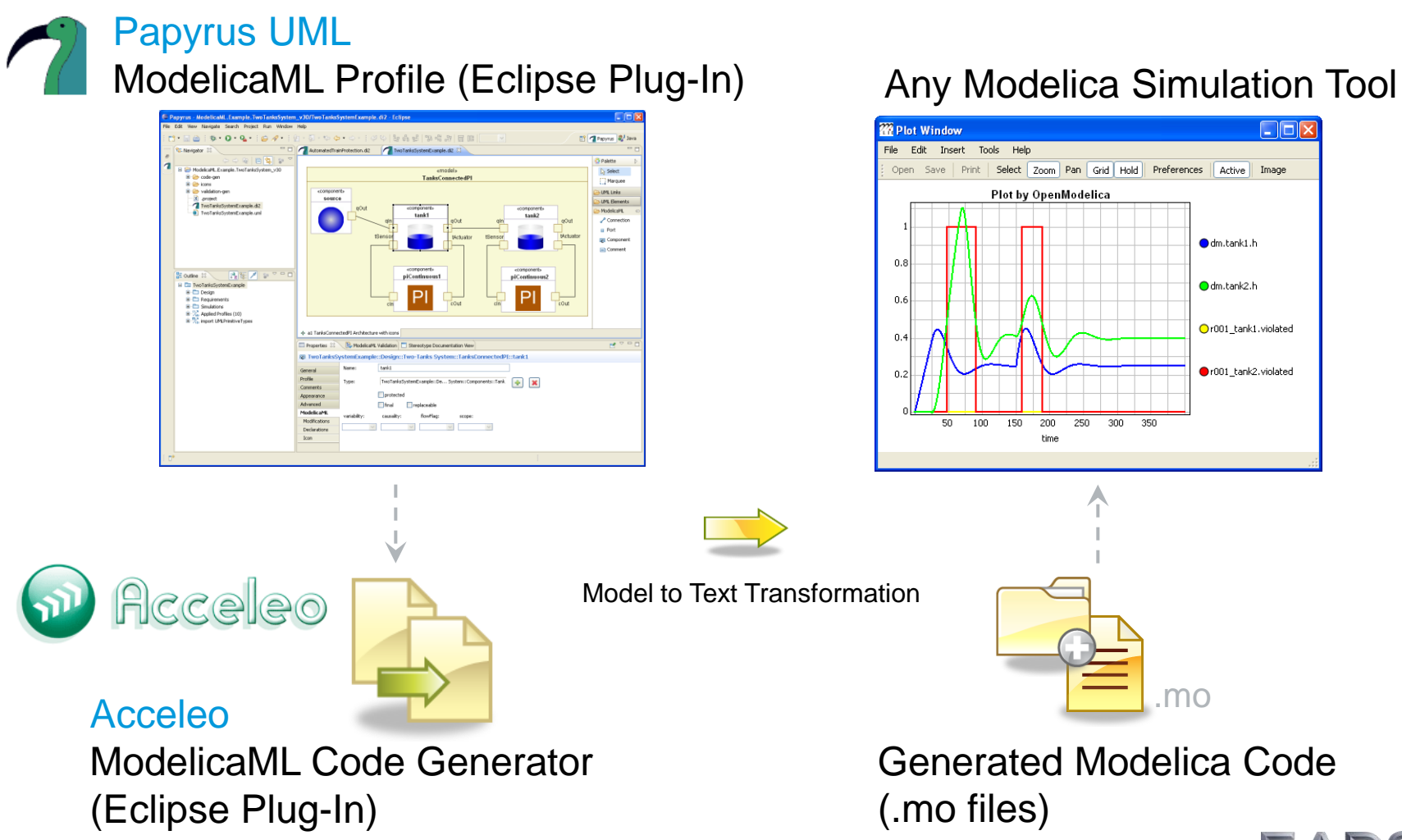

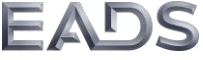

# **ModelicaML**

General Description of the UML-Based Graphical Notation

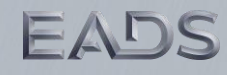

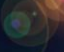

### **ModelicaML: Graphical Notation**

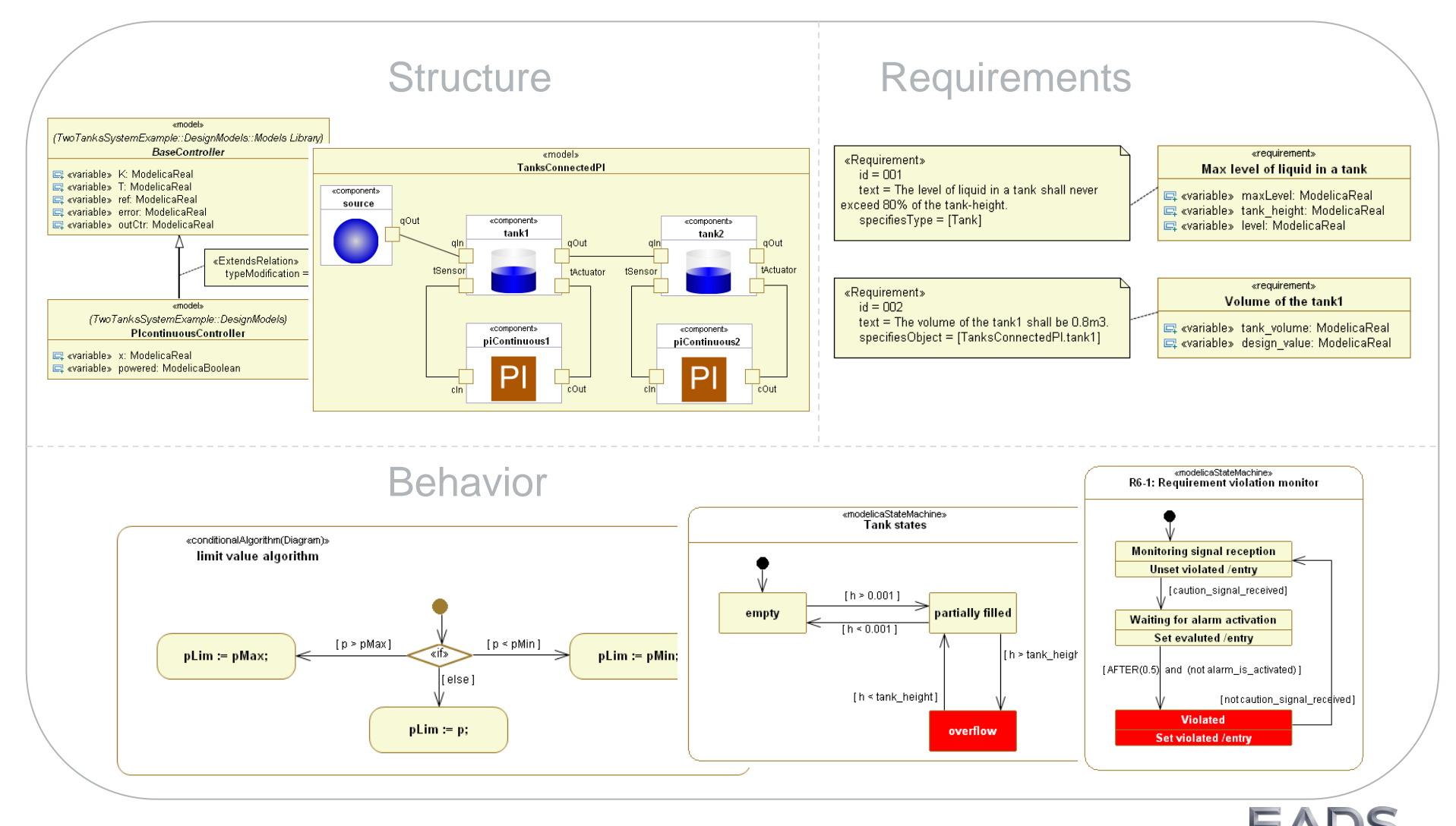

### ModelicaML: Class Diagram

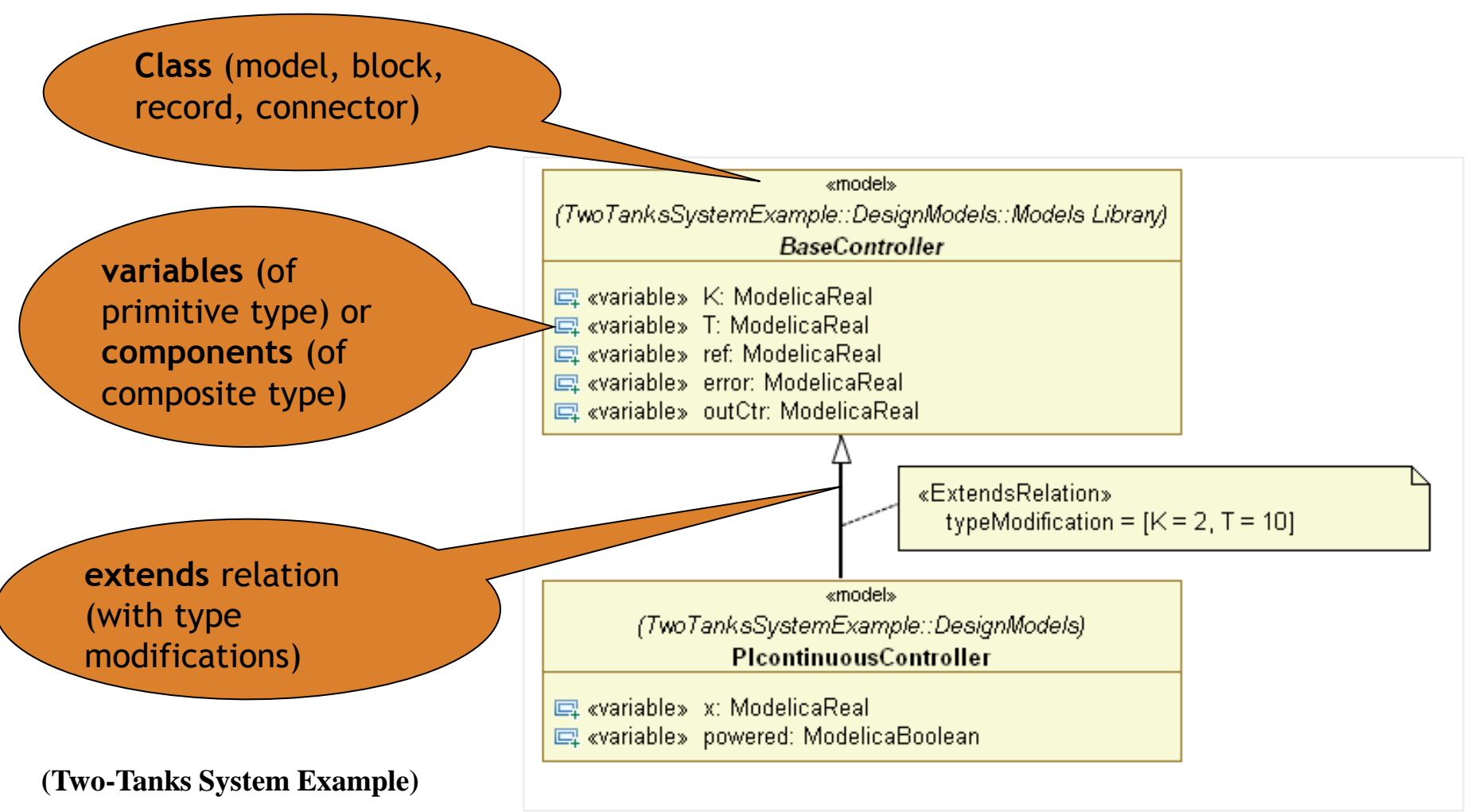

### **ModelicaML: Connection Diagram**

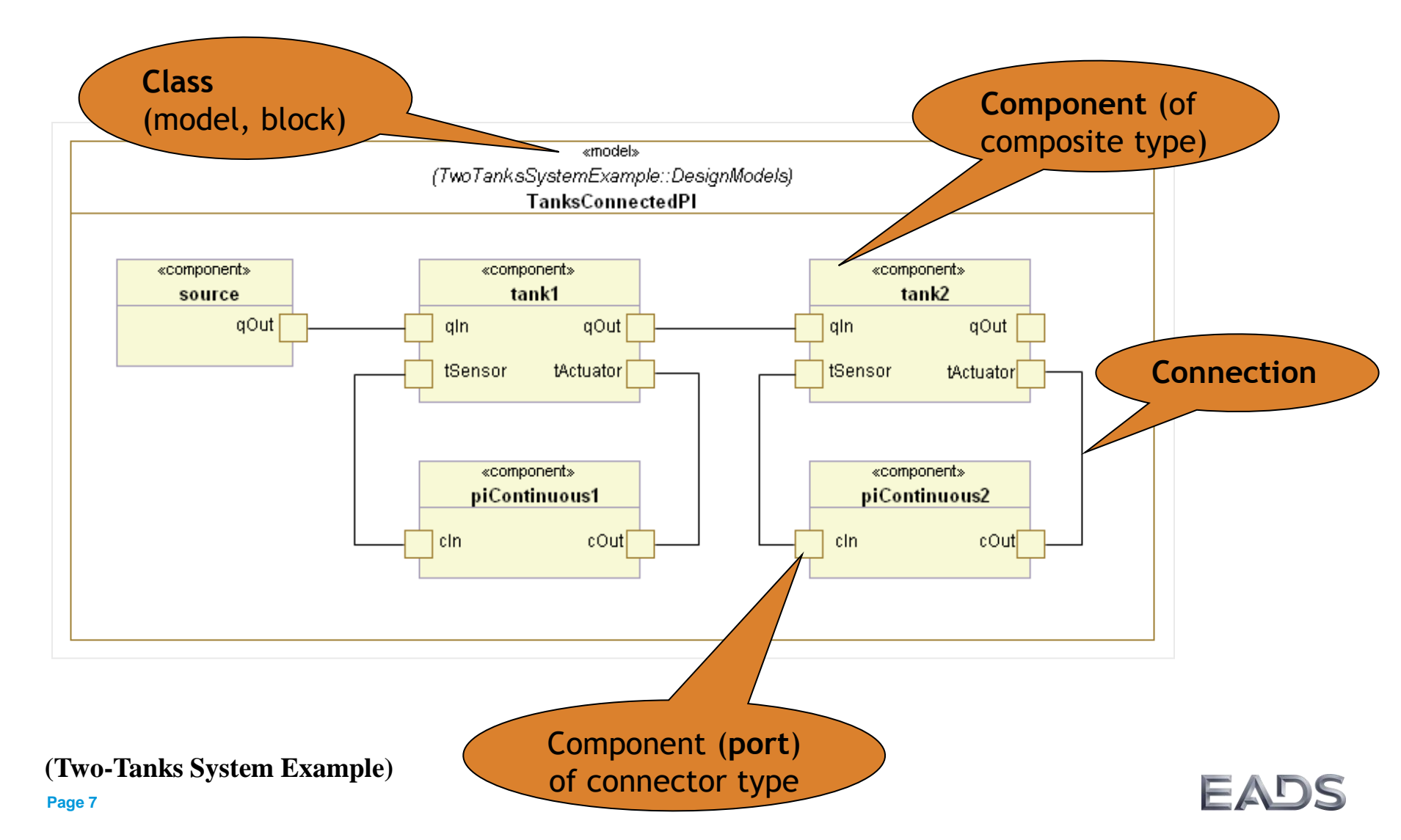

### ModelicaML: State Machine Diagram

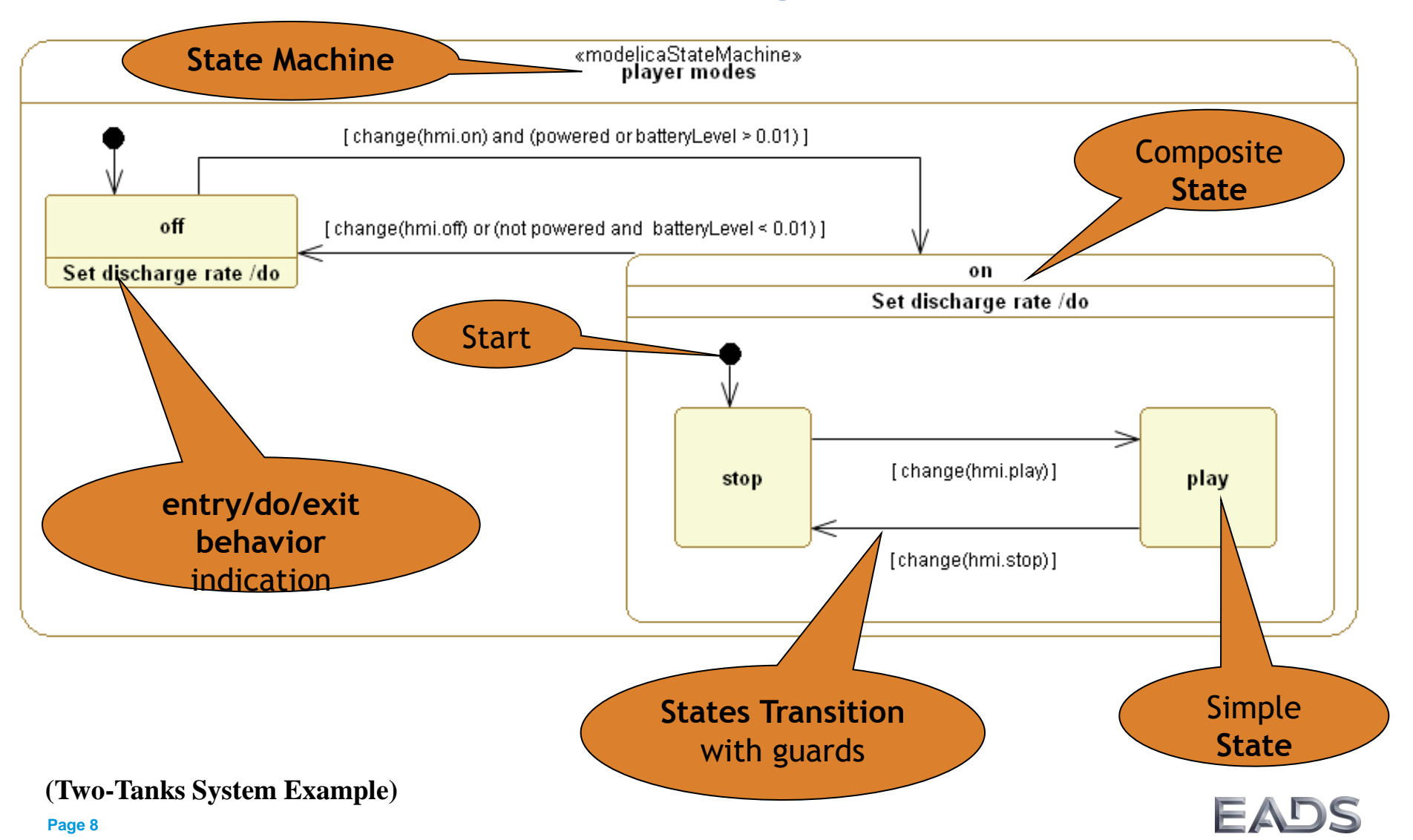

### ModelicaML: Conditional Eq./Alg. Diagram

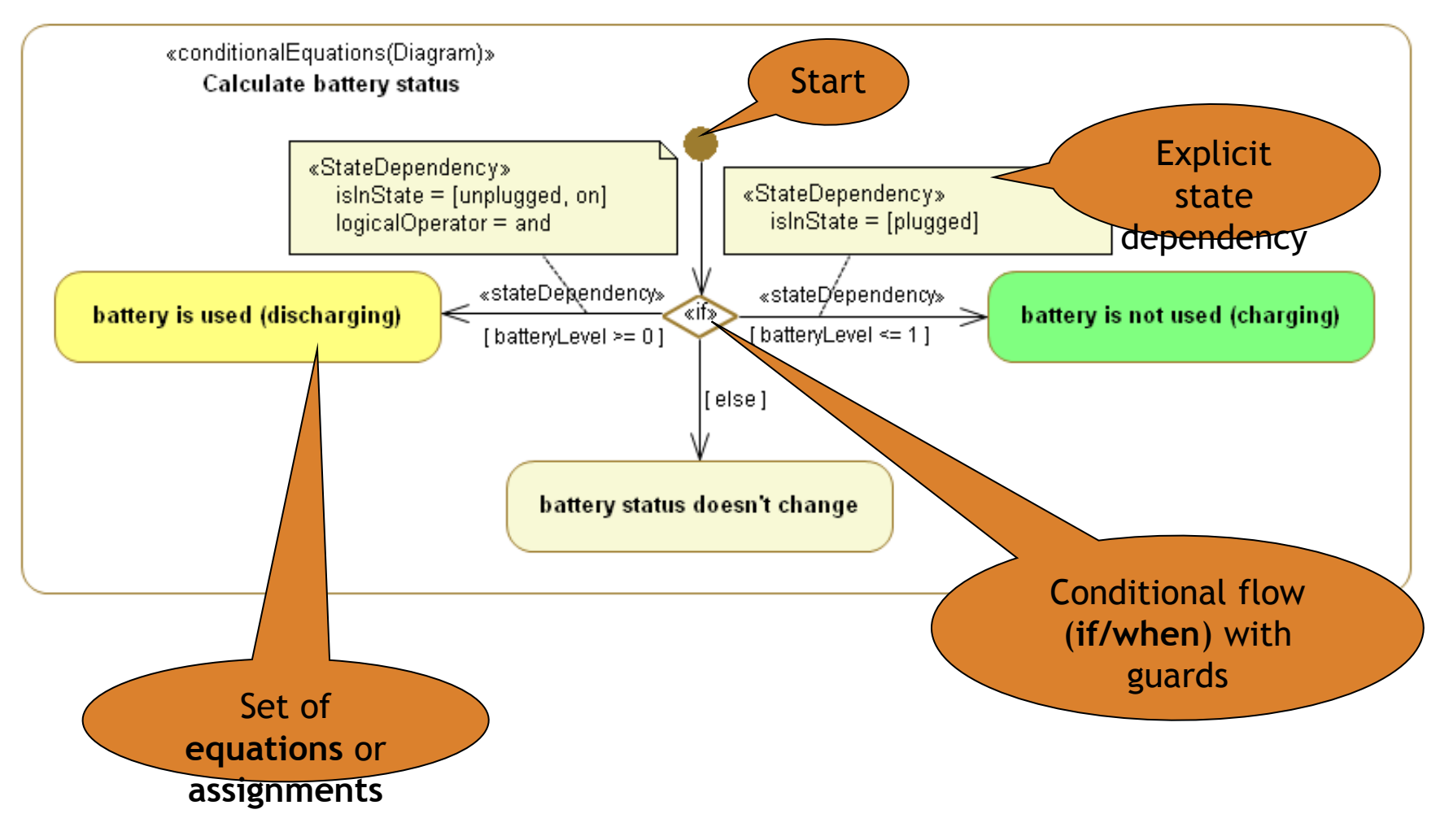

(Player Example)

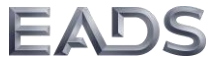

## **ModelicaML**

Hands-on Modeling Tutorial

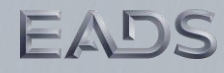

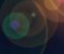

### **Example: Two Tanks System**

•From "source" liquid flows into the "tank1"

•Controller "piContinuous1" controls the level of liquid in "tank1", based on a predefined reference value, by opening and closing the tank outflow valve.

•Liquid flows from "tank1" into "tank2"

•Controller "piContinuous2" controls the level of liquid in "tank2"

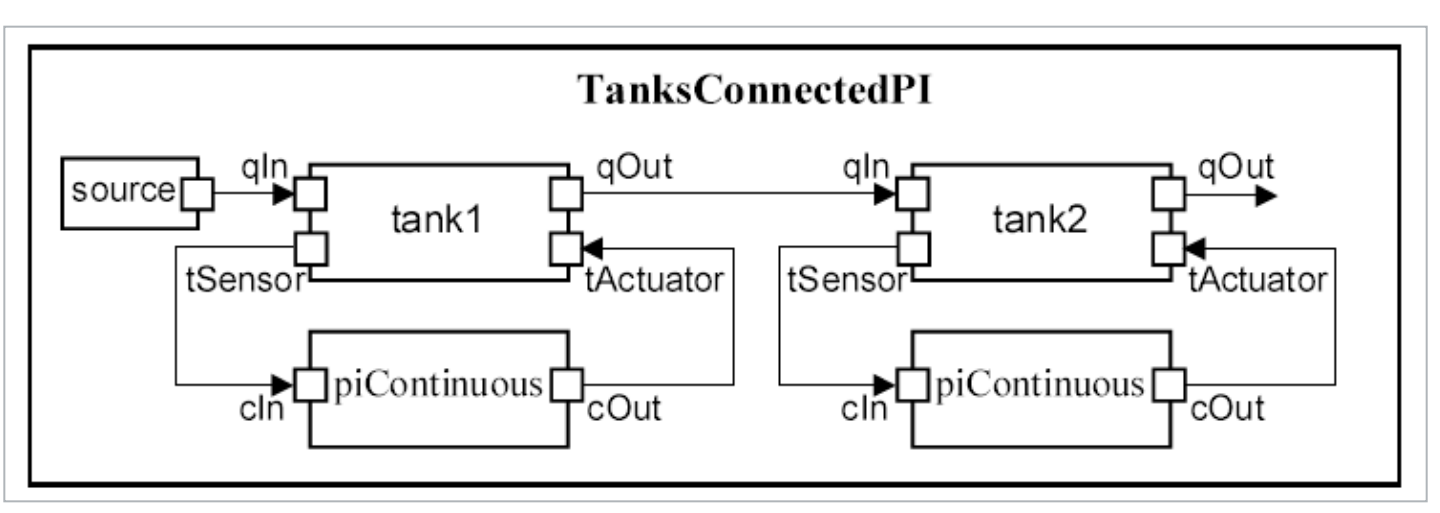

Source: Peter Fritzson. Principles of Object-Oriented Modeling and Simulation with Modelica 2.1. Wiley-IEEE Press, 2004. page 391.

![](_page_11_Picture_0.jpeg)

### **ModelicaML Papyrus MDT GUI Overview**

![](_page_11_Figure_3.jpeg)

![](_page_12_Picture_0.jpeg)

### ModelicaML Papyrus MDT GUI Overview

- **1**Model Browser: Shows model elements
- Properties View: Shows the properties of selected element
- **3**Diagram Editors (different UML-based diagrams)
- Palette (different for each diagram)
- **5**ModelicaML code generation and validation buttons
- 6 Component tree: Shows the components hierarchy of the selected class

20.03.2011

# ModelicaML Project Setup

![](_page_13_Picture_1.jpeg)

### **Create ModelicaML Project**

•Open Eclipse

•Change the Perspective to Papyrus Perspective

![](_page_14_Picture_5.jpeg)

### **Create ModelicaML Project**

| 🖨 Papyrus - Eclipse   |              |                     |        |   |
|-----------------------|--------------|---------------------|--------|---|
| File Edit Window Help | 1            |                     |        |   |
| New                   | Alt+Shift+N  | ' 🧾 Papyrus Project |        | 1 |
| Close                 | Ctrl+W       | Project             |        | H |
| Close All             | Ctrl+Shift+W | 🥠 Papyrus Model     |        | H |
| 📙 Save                | Ctrl+S       | 😂 Folder            |        |   |
| 🔚 Save As             |              | Example             |        |   |
| ng Save All           | Ctrl+Shift+S |                     |        | 1 |
| Revert                |              | Dther               | Ctrl+N |   |
| Move                  |              |                     |        |   |
| Rename                | F2           |                     |        |   |

Go to File -> Create ...

| 🖶 New Papyrus Project                                                                                                    |        |
|----------------------------------------------------------------------------------------------------|--------|
| Papyrus Project<br>Create a New Papyrus Project                                                                                                    |        |
| Project name: modelicaml.example.twotankssystem                                                                                                    |        |
| Use default location  Location: D:\PROJECTS\2008_PhD\tools\eclipse_3_6_modeling\ws_Modelin                                                                                                    | Browse |
| Working sets                                                                                                    | Select |
|                                                                                                    |        |
|                                                                                                    |        |
|                                                                                                    |        |
|                                                                                                    |        |
| 3    < Back                                                                                                    < | Cancel |

### **Create ModelicaML Project**

| 🖨 New Papyrus Project                                        |                                                                                                    |
|--------------------------------------------------------------|----------------------------------------------------------------------------------------------------|
| Initialization information<br>Select language of the diagram |                                                                                                    |
| Diagram Language:                                            | E New Papyrus Project                                                                                                    |
|                                                              | Initialization information Select name and kind of the diagram                                                                                                    |
| ModelicaML<br>Profile                                        | Diagram Name:<br>NewDiagram<br>Select a Diagram Kind:                                                                                                    |
| ?       < Back     Next >                                    | Vou can load a template:          Image: ModelicaML template incl. Requirements, Desing and Simulation Packages (model.uml)         Remember current selection                                                                                                    |
|                                                              | Image: Second second second |

![](_page_16_Picture_4.jpeg)

![](_page_17_Picture_0.jpeg)

### **Papyrus Project Files**

![](_page_17_Figure_3.jpeg)

![](_page_17_Picture_4.jpeg)

### **Configure Model Explorer**

![](_page_18_Picture_3.jpeg)

### Change and Customize the Perspective

₿J

![](_page_19_Picture_2.jpeg)

![](_page_19_Picture_3.jpeg)

#### Typical ModelicaML customized perspective:

![](_page_19_Picture_5.jpeg)

![](_page_19_Picture_6.jpeg)

![](_page_19_Picture_7.jpeg)

# **Model Setup**

![](_page_20_Picture_1.jpeg)

![](_page_20_Picture_2.jpeg)

### **Create Model Structure**

Create Packages and Classes using ModelicaML menus

![](_page_21_Figure_3.jpeg)

![](_page_22_Picture_1.jpeg)

### Hint: Setting type of components

![](_page_22_Picture_3.jpeg)

![](_page_22_Picture_4.jpeg)

![](_page_23_Picture_1.jpeg)

### Hint: Setting type of components

| Select the re<br>Tooltip: This<br>modelicare<br>Matching ite                                                                   | <b>Type:</b><br>eference you want for Ty<br>information is derived fro<br>al<br>ms:<br>ive Type> ModelicaReal | pe:<br>om the return result I | for this Operation. The type of t      | ModelicaML Primitive<br>•ModelicaReal<br>•ModelicaInteger<br>•ModelicaString<br>•ModelicaBoolean | e Types are: |
|----------------------------------------------------------------------------------------------------|----------------------------------------------------------------------------------------------------|-------------------------------|----------------------------------------|--------------------------------------------------------------------------------------------------|--------------|
|                                                                                                    | Properties 🔀                                                                                                  | 🔈 ModelicaML Valida           | tion 🤨 Error Log 📃 Console             |                                                                                                  | ₫ ▽ □ Ε      |
|                                                                                                    | < <variable>&gt;&gt;</variable>                                                                               | <property> fl</property>      | owLevel : ModelicaReal                 |                                                                                                  |              |
|                                                                                                    | UML                                                                                                    | Name:                         | flowLevel                              |                                                                                                  |              |
|                                                                                                    | ModelicaML                                                                                                    |                               |                                        |                                                                                                  |              |
|                                                                                                    | Modifications                                                                                                 | Туре:                         | 🐵 <primitive type=""> Mode</primitive> | licaReal                                                                                         |              |
|                                                                                                    | Declaration                                                                                                   | ▼ Modelica Sp                 | cific Properties: Componen             | t                                                                                                | <u> </u>     |
| (P) <prim< td=""><td>Cond. Expression</td><td>i iodened spe</td><td>Lenie i ropercies, componen</td><td></td><td></td></prim<> | Cond. Expression                                                                                              | i iodened spe                 | Lenie i ropercies, componen            |                                                                                                  |              |
|                                                                                                    | Array Subscripts                                                                                              | Variability:                  | continuous                             |                                                                                                  | <b>*</b>     |
| 0                                                                                                    | Profile                                                                                                    | Causality:                    | 🔘 <unset> 💿 input 🌔</unset>            | output                                                                                           |              |
| J                                                                                                    |                                                                                                    |                               | L                                      |                                                                                                  | EADS         |

![](_page_24_Picture_0.jpeg)

# Hint: Setting of the component properties (Declaration, Causality, Variability, etc.)

|                                       | Properties 🛛                | 😟 ModelicaML Validat                      | tion 🥺 Error Log 📃 Console                     |
|---------------------------------------|-----------------------------|-------------------------------------------|------------------------------------------------|
| 🔁 Model Explor 🛛 🕒 Project Expl 👘     | < <variable>&gt;</variable> | <pre>&gt; <property> flo</property></pre> | owGain : ModelicaReal                          |
| 🖻 🗟 💕 🔍 🛃                             | 1.15.41                     | News                                      | Second and                                     |
| 🖃 🖾 TwoTanksExample                   |                             | ivame:                                    | lowgain                                        |
| Design     TanksConnectedPI           | Modifications               | Туре:                                     | 🕮 <primitive type=""> ModelicaReal</primitive> |
|                                       | Declaration                 | ▼ Modelica Spe                            | cific Properties: Component                    |
|                                       | Cond. Expression            | Variability:                              | parameter                                      |
| In PicontinuousController     In Tank | Profile                     | - 7<br>Causality:                         | 🔘 <unset> 🔘 input 🔘 output</unset>             |
| 👾 🗘 components (10)                   | Advanced                    | Flow Flag:                                | 🔘 <unset> 🔘 flow 🔘 stream</unset>              |
| 💼 🗉 tSensor                           |                             | Scope:                                    | ◯ <unset> ◯ inner ◯ outer</unset>              |
|                                       |                             | Final:                                    | 🔵 true 💿 false                                 |
|                                       |                             | Replaceable:                              | 🔵 true 💿 false                                 |
| minV                                  |                             |                                           |                                                |
| ⊞…⊊ maxV<br>⊞…⊊ area                  | UML                         | = 0.05                                    |                                                |
| 🗈 🗔 height                            | ModelicaML                  | =                                         |                                                |
| ErelOfLiquid                          | Modifications               |                                           |                                                |
|                                       | A Declaration               |                                           |                                                |
|                                       | Cond. Expression            |                                           |                                                |
|                                       | Array Subscripts            |                                           |                                                |
|                                       | Profile                     |                                           |                                                |
| ie 25                                 | Advanced                    | _                                         |                                                |

### Create Class Components

![](_page_25_Figure_3.jpeg)

### **Create Function Arguments**

![](_page_26_Figure_3.jpeg)

• => Set causality to "input"

Set causality to "output"

![](_page_26_Picture_6.jpeg)

# **Inheritance/Extension Modeling**

![](_page_27_Picture_1.jpeg)

### **Create Class Diagram**

| e p  | apyrus - modelicaml.example.twotankssystem/model.di - Eclipse                                                                                                    |
|------|----------------------------------------------------------------------------------------------------|
| File | Edit Diagram Window Help                                                                                                    |
|      | ╊ • ⑫ • 鈴 • • •   罰 嵒 • ◎ ♥ B I   A • ð • ⊿ • → •   竅 • 매 •   戸 ×                                                                                                    |
|      | Model Explor X Project Expl          Image: Constraint of the second of the second of |
|      |                                                                                                    |

![](_page_28_Picture_4.jpeg)

![](_page_29_Picture_1.jpeg)

### **General: Working with diagrams**

### **Creating edges:**

1 Select the palette tool

- 2 Click on the edge source element and hold the mouse button
- 3 Move the mouse to the target element and release the mouse button

![](_page_29_Figure_7.jpeg)

![](_page_30_Picture_0.jpeg)

### **General: Working with diagrams**

#### **Deletion of elements:**

- Right click on a diagram element
- (preferred) Select the option "Delete Selected Element" in order to delete it from the model. This is recommended in order to keep the model and the diagram consistent
- Select the option "Hide Selected Element" in order to remove the element from the diagram. The element will still exist in the model and can be shown on the diagram by drag&drop.

![](_page_30_Picture_6.jpeg)

20.03.2011

### **Configure Diagram Palette**

![](_page_31_Picture_3.jpeg)

### **Create Extends Relation**

•Drag & drop BaseController and PlcontinuousController onto diagram

•Use the palette tool "Extends Relation"

![](_page_32_Picture_5.jpeg)

![](_page_33_Picture_0.jpeg)

### Hint: Element Appearance: Show stereotype name

![](_page_33_Picture_2.jpeg)

![](_page_34_Picture_0.jpeg)

### **Hint: Element Appearance: Compartments**

![](_page_34_Figure_2.jpeg)

![](_page_34_Picture_3.jpeg)

**Behavior Modeling** 

![](_page_35_Picture_1.jpeg)

![](_page_36_Picture_0.jpeg)

### **Hint: Editing Modelica Code**

Syntax highlighting and code completion is supported in code editors
Hit Ctrl + Space for code completion when editing Modelica code

| Properties Σ                                                                                        | 3 😥 ModelicaML Validation                                 |
|----------------------------------------------------------------------------------------------------|-----------------------------------------------------------|
| 🚳 < <equat< th=""><th>ionsCode&gt;&gt; <opaque behavior=""> Equations(Code)1</opaque></th></equat<> | ionsCode>> <opaque behavior=""> Equations(Code)1</opaque> |
| UML<br>ModelicaML                                                                                   | Serror = ref - cIn,  <br>III .val                         |
| Equations                                                                                           |                                                           |
| Profile                                                                                             |                                                           |
| Advanced                                                                                            |                                                           |
|                                                                                                    |                                                           |
|                                                                                                    |                                                           |
|                                                                                                    |                                                           |
|                                                                                                    |                                                           |

![](_page_36_Picture_5.jpeg)

### **Create Behavior**

![](_page_37_Picture_3.jpeg)

![](_page_37_Figure_4.jpeg)

![](_page_37_Picture_5.jpeg)

### **Create Behavior**

![](_page_38_Picture_3.jpeg)

![](_page_38_Picture_4.jpeg)

### **Create Behavior**

![](_page_39_Figure_3.jpeg)

![](_page_39_Picture_4.jpeg)

### **Create State Machine**

![](_page_40_Figure_2.jpeg)

### **Configure Diagram Palette**

![](_page_41_Figure_3.jpeg)

![](_page_41_Picture_4.jpeg)

![](_page_42_Picture_0.jpeg)

![](_page_42_Picture_1.jpeg)

### **General: Working with diagrams**

### **State Transitions:**

1 Select the palette tool

- 2 Click on the transition source state (click on label) and hold the mouse button
- 3 Move the mouse to the target state (to its label) and release the mouse button

![](_page_42_Figure_7.jpeg)

### **Create State Machine**

![](_page_43_Figure_3.jpeg)

# **Architecture Modeling**

![](_page_44_Picture_1.jpeg)

### **Create Connection Diagram**

•Create a ModelicaML Connection Diagram under the TanksConnectedPI class

- •Use components tool from the palette to create components inside the class on the diagram
- •Define the types of components
- •Use Model Explorer to find the ports
- Drag&Prop ports into respective components
- •Arrange the components
- •Use the "Connection" tool from the palette for connecting ports

|   | 😳 Palette    | $\triangleright$ |   |
|---|--------------|------------------|---|
|   |              |                  |   |
| _ | 🕞 Components | 0                | L |
|   | component 🕞  |                  |   |
|   | Port         |                  |   |
|   | P Connection |                  |   |
|   | 📄 Comment    |                  |   |

![](_page_45_Picture_10.jpeg)

### **Model System Architecture**

![](_page_46_Figure_2.jpeg)

![](_page_46_Picture_3.jpeg)

20.03.2011

### **Create Connection Diagram**

![](_page_47_Figure_3.jpeg)

Page 48

![](_page_48_Picture_0.jpeg)

### Hint: Hide the name of all connectors

•Click on the compartment of the class

•Right-click -> "Select" -> "All Connectors"

•Right-click <u>on one of the selected connectors</u> -> "Filters" -> "Show/Hide connector Labels" -> "No connector Labels"

![](_page_48_Figure_6.jpeg)

![](_page_49_Picture_1.jpeg)

# Hint: Element Appearance: Hide the name of the connection stereotype

![](_page_49_Figure_3.jpeg)

# **Component Modifications**

![](_page_50_Picture_1.jpeg)

![](_page_50_Picture_2.jpeg)

### **Define Component Modifications**

![](_page_51_Figure_3.jpeg)

### **Define Component Modifications**

![](_page_52_Figure_3.jpeg)

![](_page_52_Picture_4.jpeg)

# **Model Validation**

![](_page_53_Picture_1.jpeg)

### Validate Model

![](_page_54_Picture_2.jpeg)

# **Modelica Code Generation**

![](_page_55_Picture_1.jpeg)

![](_page_56_Picture_0.jpeg)

### **Launch Modelica Code Generation**

![](_page_56_Picture_3.jpeg)

![](_page_57_Picture_0.jpeg)

### **Generated Modelica Code**

| ModelicaML Modeling - modelicaml.example.twotankssystem                                                                                                    | _v02/model. di | - Eclipse Platform                                                                                                    |                                                                                                    |                                           |
|----------------------------------------------------------------------------------------------------|----------------|----------------------------------------------------------------------------------------------------|----------------------------------------------------------------------------------------------------|-------------------------------------------|
| le Edit Diagram Search Window Help                                                                                                    |                |                                                                                                    |                                                                                                    |                                           |
| Tahoma $\nabla 9 \nabla \mathbf{B} I   \mathbf{A} \cdot \mathbf{b} \cdot \mathbf{J} \cdot \mathbf{d}$                                                                                                    | •   💥 • 🖷 •    | ји ж 100% 🔍 i 🔗 • i                                                                                                    | (************************************                                                                                                    | ↔・ │ थि छ ・ 🖻 »                           |
|                                                                                                    |                | 22                                                                                                    |                                                                                                    |                                           |
| modelicami.example.twocankssystem_vo2                                                                                                    | _              |                                                                                                    |                                                                                                    | 📤 😳 Palette 🛛 🗅                           |
| En Code-gen                                                                                                    |                | sm: Tank St.                                                                                                    | ates                                                                                                    |                                           |
| TwoTanksExample                                                                                                    |                | 3iii Talix 3d                                                                                                    |                                                                                                    | Ca Nodes (20)                             |
| 🖬 💋 _valuebinuings                                                                                                    |                |                                                                                                    |                                                                                                    |                                           |
|                                                                                                    |                | .T.                                                                                                    |                                                                                                    | () Region                                 |
| M LiquidSource.mo                                                                                                    |                | levelOfLiquid > 0.01                                                                                                    |                                                                                                    | State 🔤                                   |
| M package.mo                                                                                                    |                | Empty                                                                                                    | Partially filled                                                                                                    | <ul> <li>Initial</li> </ul>               |
| PIcontinuousController.mo                                                                                                    |                | -                                                                                                    |                                                                                                    | (H) ShallowHistory                        |
| M PIDcontinuousController.mo                                                                                                    |                | levelOfLiquid < 0.01                                                                                                    |                                                                                                    | Di Eaul                                   |
| M Tank.mo                                                                                                    |                |                                                                                                    |                                                                                                    | Fork                                      |
| Interfaces                                                                                                    |                |                                                                                                    | io foreigad y hoight                                                                                                    | ⊧ ∳₁ Choice                               |
|                                                                                                    |                | levelOfLiquid                                                                                                    | d < height                                                                                                    | 🕨 🕒 EntryPoint                            |
| M package.mo                                                                                                    |                |                                                                                                    | V                                                                                                    | →                                         |
|                                                                                                    |                |                                                                                                    | Overflow                                                                                                    |                                           |
| Requirements                                                                                                    |                |                                                                                                    |                                                                                                    | 🔁 Edges 🛛 🗠                               |
| Input_flow_limits.mo                                                                                                    |                |                                                                                                    |                                                                                                    | <b>*</b> Transition                       |
| Max_level_of_liquid_in_tank.mo                                                                                                    |                |                                                                                                    |                                                                                                    |                                           |
| 🔤 🕅 package.mo                                                                                                    |                |                                                                                                    |                                                                                                    |                                           |
| Settling_time_and_bounds_after_a_change_of_input_fl                                                                                                    | low            |                                                                                                    |                                                                                                    | ~                                         |
| Volume_of_a_tank.mo                                                                                                    | <              |                                                                                                    |                                                                                                    | >                                         |
| 🗈 🦻 Simulations                                                                                                    | Requirem       | ent text 📴 Requirement text 📑 Tar                                                                                                    | nk System Simul 障 Controller Inheri 🛵 sm: Tai                                                                                                    | ik States ☆ <sup>≫</sup> 5                |
| M package.mo                                                                                                    | Properties     | 🛞 🔍 📴 Modelica ML Validation 🗖 Conso                                                                                                    | ole 📀 Error Log 🔝 Problems 🔜 Progress                                                                                                    | <b>≓</b> ♥ ■ 🗊                            |
| validation-gen                                                                                                    |                |                                                                                                    |                                                                                                    |                                           |
| // model.dr                                                                                                    | model.di -     | modelicaml example twotankssust                                                                                                    | 00                                                                                                    |                                           |
| model potation                                                                                                    |                | modelicaninexampleretrocarikosyse                                                                                                    | em_vuz                                                                                                    |                                           |
| model.notation                                                                                                    | Decourse       | Property                                                                                                    | Value                                                                                                    |                                           |
| The model model model and the model of the model of the m                                                                                                    | Resource       | Property                                                                                                    | em_vu2<br>Value                                                                                                    | <b>^</b>                                  |
| model.notation     model.uml                                                                                                    | Resource       | Property<br>Info<br>derived                                                                                                    | Value<br>false                                                                                                    | <u> </u>                                  |
| Class Components Tree ♡ ▽ □                                                                                                    | Resource       | Property<br>Info derived editable                                                                                                    | False<br>true                                                                                                    | <b>^</b>                                  |
| Class Components Tree X SystemSimulation 1' components                                                                                                    | Resource       | Property<br>Info<br>derived<br>editable<br>last modified                                                                                                    | false<br>true<br>16. März 2011 15:07:01                                                                                                    |                                           |
| Class Components Tree  Class Components Tree  Class Components Tree  Class Components Tree  Class Components  Class Components  Class Components  Class Components  Class Class Components  Class Class Cla                                                                                                    | Resource       | Property      Info     derived     editable     last modified     linked                                                                                                    | Value False Frue 16. März 2011 15:07:01 False Public Pro TETETORO PhDIa aldo fina o o                                                                            |                                           |
| Class Components Tree 2                                                                                                    | Resource       | Property      Info     derived     editable     last modified     linked     location     pame                                                                                                    | em_v02  Value  false true  16. März 2011 15:07:01  false D:\PROJECTS\2008_PhD\tools\eclipse_3_e  model di                                                        | _modeling\runtime-New_config              |
| i Class Components Tree X I O V I<br>TanksSystemSimulation 1' components<br>I designModel (5)<br>I inputs (2)<br>I I req_volume_of_a_tank_1 (4)                                                                                                    | Resource       | Property  Property  find derived editable last modified linked location name oath                                                                                                    | em_vU2 Value false true 16. März 2011 15:07:01 false D:\PROJECTS\2008_PhD\tools\eclipse_3_6 model.di //modelicaml.example.twotankssvstem_v02/m                   | _modeling\runtime-New_config              |
| Class Components Tree 23<br>Class Components Tree 23<br>Class Components Tree 23<br>Class Components Components<br>Class Components<br>Class Class Components<br>Class Class Components<br>Class Class Components<br>Class Class Class Class<br>Class Class Class<br>Class Class<br>Class Class<br>Class Class<br>Class<br>C | Resource       | Property  Trifo derived editable last modified location name path size                                                                                                    | em_vU2 Value false false true 16. März 2011 15:07:01 false D:\PROJECTS\2008_PhD\tools\eclipse_3_6 model.di /modelicaml.example.twotankssystem_v02/m 2.971 bytes  | _modeling\runtime-New_config.,<br>odel.di |
| <pre>Image: Class Components Tree Simulation 1' components Image: Class Components Tree Simulation 1' components Image: Class Components Image: Class Components Image: Class</pre>                                                                                                    | Resource       | Property The Info Control of the Info Control of the Info Control | em_vU2 Value false false true 16. März 2011 15:07:01 false D:\PROJECTS\2008_PhD\tools\eclipse_3_t model.di /modelicaml.example.twotankssystem_v02/m 2.971 bytes  | _modeling\runtime-New_config.,<br>odel.di |
| model.notation     model.uml      Class Components Tree      Class Components Tree     TanksSystemSimulation 1' components     TanksSystemSimulation 1' components     TanksSystemSimulation 1' component                                                                                                    | Resource       | Property  Property  Arrived  Arrived  Arrived  Inked  Iocation  name  path size                                                                                                    | em_v02 Value false false true 16. März 2011 15:07:01 false D:\PROJECTS\2008_PhD\tools\eclipse_3_6 model.di /modelicaml.example.twotankssystem_v02/m 2.971 bytes  | _modeling\runtime-New_config<br>odel.di   |
| model.notation     model.uml     Class Components Tree      Class Components Tree      Class Components Tree      TranksSystemSimulation 1' components     Class Components (2)     TranksSystemSimulation 1' components     Class Components (2)     TranksSystemSimulation 1' components     Class Components (2)     Class Components (2)     Clas                                                                                                    | Resource       | Property<br>■ Info<br>derived<br>editable<br>last modified<br>linked<br>location<br>name<br>path<br>size                                                                                                    | em_v02 Value false false true 16. März 2011 15:07:01 false D:\_PROJECTS\2008_PhD\tools\eclipse_3_6 model.di /modelicaml.example.twotankssystem_v02/m 2.971 bytes | _modeling\runtime-New_config<br>odel.di   |